NUMBER 017(不定期発行)

2023年5月18日

紫波町かいわい IT 事情

紫波町IT サポートコーナーを運営するゴーフォワードジャパンが発信します

特集 極小マイコンボードWaveshare RP2040-ZeroでMicroPython

# 人気のPYTHON(パイソン)を始めよう

プログラミング言語にも栄枯盛衰があります。2020年ごろにAIの隆盛と共に一番人気がJavaからPythonになったようです。(グーグルトレンドを使った筆者調べ)

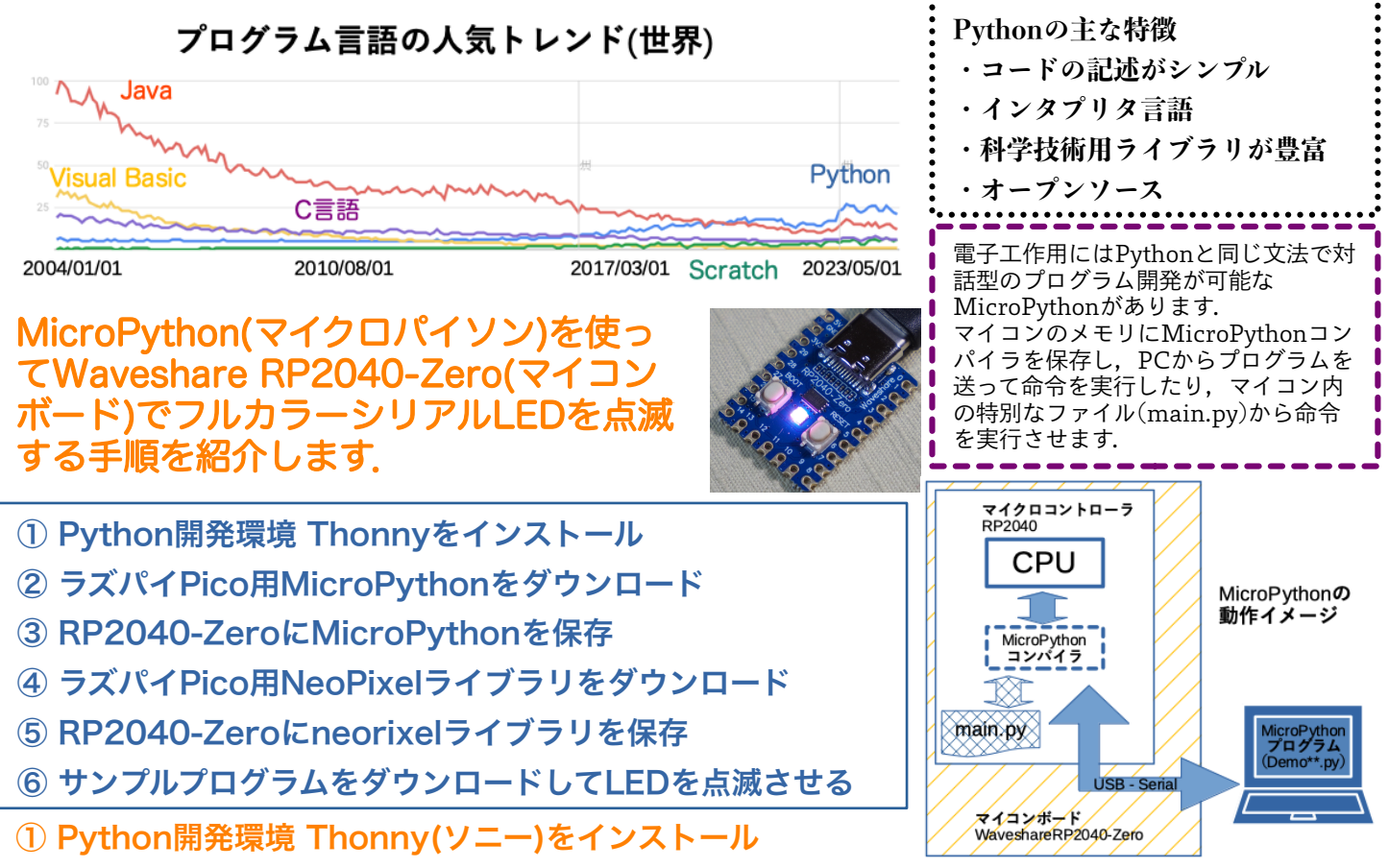

Thonnyは初心者向けのPython開発環境でWindows版,Mac版,Linux版があります.Thonnyを インストールするとPC用のPython3.10もインストールされますので,Pythonの学習にも役立ち ます.

| Thonny<br>Python IDE for beginners                                                                                                    | ●●● Thonny - <無題> @ 1:23                                                                   |                              |   |
|----------------------------------------------------------------------------------------------------|--------------------------------------------------------------------------------------------|------------------------------|---|
| two<br>weights the set of the set of the set | (無題)・<br>1 print('Hello )<br>・<br>ジェル<br>※<br>※<br>Run -c \$EDITO!<br>Hello World !<br>>>> | R_CONTENT                    |   |
|                                                                                                    |                                                                                            | ローカル Python 3 ・ ThonnyのPytho | n |
| 参考文献 ラズパイPico完全ガイド (ISBN 978-4-296-20177-8), Python                                                                                                    | [完全] 入門 (                                                                                  | SBN 978-4-8156-0764-7)       |   |
| 「ファブニギ些ホズフニッカ」たたてる」                                                                                                    | イベントち                                                                                      | 体性宇体中                        |   |

「ファブラボ紫波でステッカーを作ろう」イベントを随時実施中

## ② RP2040-Zeroで使うMicroPythonをダウンロード

Raspberry Piのホームページ(https://raspberrypi.com) からDocumentation, microcontrollers, micropython とたどってください.

https://www.raspberrypi.com/documentation/microcontrollers/micropyth on.html

Raspberry Pi Pico

· Raspberry Pi Pico W (with urequests and upip preinstalled

2023年5月16日時点のファイル名: rp2-pico-20230511-unstable-v1.20.0-68-g3229791b6.uf2

#### ③ RP2040-ZeroにMicroPythonを保存

RP2040-ZeroのBOOTボタンを押しながらUSBケーブルでPCに接続しま す.USBメモリとしてRPI-RP2フォルダが開きますので、ダウンロード したファイル「\*\*\*.uf2」をドラッグドロップします.Thonnyを起動し て、実行メニューのインタープリタ設定を開きます.「インタプリタ」 タブで「MicroPython(Raspberry Pi Pico)」を選択します.これで RP2040-ZeroをMicroPythonで動かすことができるようになりました.

④ MicroPython用NeoPixelライブラリをダウンロード

GitHubのblaz-r/pi\_pico\_neopixel (https://github.com/blaz-r/pi\_pico\_neopixel ) から 「neopixel.py」をダウンロードします.

#### ⑤ 「neopixel.py」をRP2040-Zeroに保存

Thonnyで「neopixel.py」を開き,「名前を付けて保存する」で Raspberry Pi Picoに「neopixel.py」として保存します.

## ⑥ サンプルプログラム(RP2040Blink.py)でマイコンボードのフルカラーLEDを点滅させる

右欄のプログラムをThonnyで 実行します.QRコードから 「RP2040Blink.zip」をダウン ロードすることができます. なお,マイコンボードのフルカ ラーLED(NeoPixel)は16ピン に接続されています.また, strip.set\_pixcel(0,(R,G,B))で LEDの色を指定します.

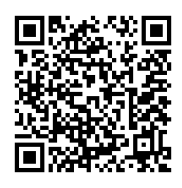

# RP2040Blink.py from utime import sleep from neopixel import Neopixel

NUMBER\_PIXELS = 1 STATE\_MACHINE = 0 LED\_PIN = 16

strip = Neopixel(NUMBER\_PIXELS, STATE\_MACHINE, LED\_PIN, "GRB")

while True: strip.set\_pixel(0, (82, 10, 40)) strip.show() sleep(.5) strip.set\_pixel(0, (0, 0, 0)) # turn all colors off strip.show() sleep(.5)

「紫波町かいわいIT事情」は無料で使えるリブレオフィスDRAWで作成しています.

ITサポートコーナーとファブラボ紫波

パソコンやスマホを使っていて困ったことがあったら,ITサポートコーナーでいっしょに考えて良い方法を見つけましょう。3Dプリンターやレーザーカッターに興味のある人はファブラボ紫波に相談してみましょう。

紫波中央駅近くの紫波町情報交流館2階で,金 曜日,土曜日の10時から16時までオープンして います.(情報交流館の休館日はお休みで す.)

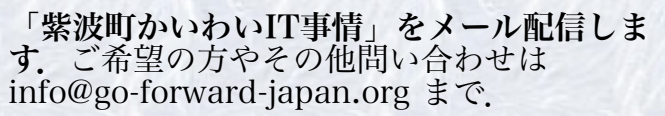

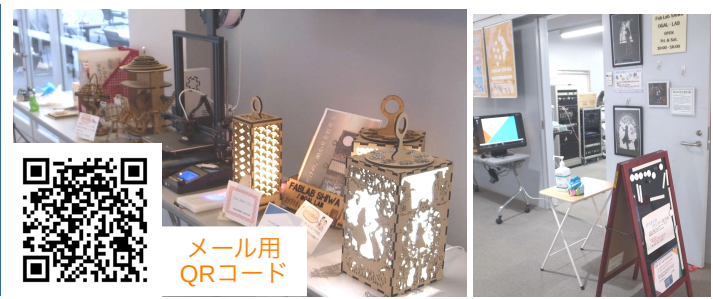

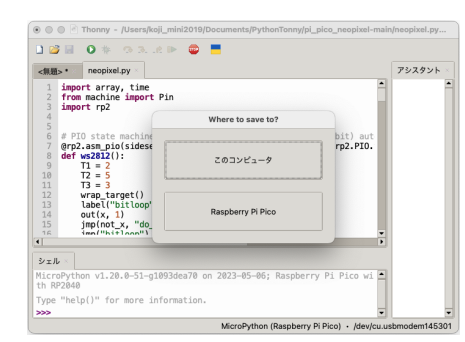

| <b>.</b>                             | The MonPyd NOTE                                 | ten Foruma                                                        |                                                      |                                             |                                   |                                                   |  |
|--------------------------------------|-------------------------------------------------|-------------------------------------------------------------------|------------------------------------------------------|---------------------------------------------|-----------------------------------|---------------------------------------------------|--|
| -,                                   | If you're new to M<br>the basics of Mor<br>more | eroPython, our official guide,<br>Python and physical compu       | Tet started with MesoPything, connect your Pice to c | ion on Respherry Pr<br>lippleys and sensors | Plos", lo a gre<br>, build elemns | of place in start. Learn<br>reaction parries, and |  |
|                                      | Drag-and-                                       | Drop MicroPy                                                      | thon                                                 |                                             |                                   |                                                   |  |
|                                      | You can pragram yo<br>downloadable UF21         | ar Poa by cannecting it to a-<br>lie to let you install MicroPyt? | computer via USB, then dra<br>con thore easily       | oging and dropping                          | a file onto it o                  | o we've put tagether a                            |  |
|                                      | 1                                               | 9 O (analogum<br>Inden P                                          | #1000,000,000                                        |                                             |                                   |                                                   |  |
|                                      |                                                 | Gray and Bray Mile                                                | whyshes                                              | -                                           |                                   |                                                   |  |
|                                      | Parpheny R                                      | ct MontPythen UP2 file for ys<br>Noo                              | er boærd.                                            |                                             |                                   |                                                   |  |
|                                      |                                                 | Thonny 3                                                          | <b>tブション</b>                                         |                                             |                                   |                                                   |  |
| ラル インタブリ                             | 9 2919                                          | テーマ&フォント                                                          | 実行るデバッグ                                              | ターミナル                                       | シェル                               | アシスタント                                            |  |
| たのコードを実行?<br>roPython (Raspt         | Fるために、Tho<br>erry Pi Pico)                      | nny はどの種類のイン                                                      | ターブリターを使用                                            | する必要があり                                     | )ますか?                             | -                                                 |  |
| バイスをコンピュー<br>USBシリアル*車か<br>つからない場合にI | - クに接続し、ポ<br>: は*UART*のデ/<br>よ、最初に USB ト        | ートを選択します<br>(イス名を探す).<br><sup>(</sup> ライパーをインスト・                  | - ルする必要がありま                                          | 1 <b>7</b> .                                |                                   |                                                   |  |

MicroPython

What is MicroPythor